## ►►► เมนูบันทึกนำเงินสดฝากธนาคาร (Cash Deposit)

#### วัตถุประสงค์

เพื่อใช้สำหรับบันทึกรายการนำเงินสดของกิจการฝากเข้าบัญชีธนาคาร

#### คำอธิบาย

หน้าต่างบันทึกจะแบ่งการบันทึกข้อมูลออกเป็น 3 **ส่วน** คือ

- Detail ใช้สำหรับบันทึกรายละเอียดข้อมูลการนำเงินสดฝากธนาคาร
- VAT ใช้สำหรับบันทึกข้อมูลภาษี กรณีที่การนำเงินสดฝากธนาคารมีการ คิดภาษี
- GL เป็นการบันทึกรายการบัญชี เพื่อใช้ Post รายการบันทึกบัญชีการนำ เงินสดฝากธนาคารนี้ไปยังระบบบัญชีแยกประเภท (GL)

# ขั้นตอนการบันทึก

#### Detail

#### การบันทึกน้ำเงินฝากธนาคารมีรายละเอียดดังนี้

| เลขที่เอกสาร | ให้บันทึกเลขที่เอกสารการนำเงินฝากธนาคาร ซึ่งโปรแกรมจะ            |  |  |  |  |
|--------------|------------------------------------------------------------------|--|--|--|--|
|              | Running เลขที่เอกสารให้อัตโนมัติตามการกำหนดที่ <b>ระบบ</b>       |  |  |  |  |
|              | EM / General Setup / กำหนดเลขที่เอกสาร                           |  |  |  |  |
| วันที่เอกสาร | ให้บันทึกวันที่ ที่นำเงินสดฝากธนาคาร                             |  |  |  |  |
| สมุดเงินฝาก  | ให้เลือกสมุดบัญชีเงินฝากของบริษัท ที่ต้องการบันทึกนำ             |  |  |  |  |
|              | เงินสดฝากธนาคาร โดยสามารถเลือกได้จากหน้าต่างค้นหา                |  |  |  |  |
|              | (F4) รหัสสมุดเงินฝาก ซึ่งโปรแกรมจะแสดงรายละเอียด                 |  |  |  |  |
|              | <b>ชื่อธนาคาร สาขา ชื่อบัญชี เลขที่สมุด เงินฝาก</b> ให้อัตโนมัติ |  |  |  |  |
| จำนวนเงินฝาก | ให้บันทึกจำนวนเงินที่นำฝากธนาคาร์                                |  |  |  |  |
| หมายเหตุ     | ให้บันทึกคำอธิบายรายการนำเงินฝากธนาคารเพิ่มเติม                  |  |  |  |  |

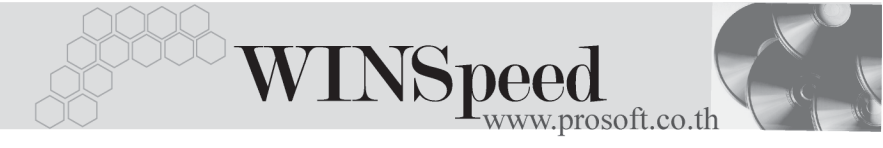

#### รหัสกลุ่มภาษี

ให้บันทึกกลุ่มภาษี โดยโปรแกรมจะแสดงข้อมูลประเภท ภาษี และอัตราภาษีให้อัตโนมัติ ซึ่งจะใช้ในกรณีที่การนำ เงินสดฝากธนาคารนั้นมีการคิดภาษี

| 💦 ปาเงินสถฝากธนาคาร                          |                                                                       |              |
|----------------------------------------------|-----------------------------------------------------------------------|--------------|
|                                              | [                                                                     | Cash Deposit |
| เลขที่เอกสาร<br>สมค.โอเปล่าค                 | CD-4801-039 🕉 วันที่เลกสาร 15/01/2*<br>EV:002 - โมวิสัต ตัวนย่น สำคัด | 548          |
| ะสุของหาก<br>ธนาคาร<br>สำชา                  | กลึกรไทย<br>พระโรนง                                                   |              |
| เลขที่สมุดเงินฝาก<br>สำนวนเงินฝาก<br>หมายเหต | 043-4-36525-8<br>385,000.00<br>มันมักปากเงิน                          |              |
| รทัสกลุ่มภาษี                                | EX7 รประเภทภาษี แยกนอก จัตราภาษี (%)                                  | 7.00         |
|                                              |                                                                       |              |
|                                              |                                                                       |              |
| New Save X Delete                            | Q+ Close                                                              |              |

🕈 ตัวอย่างการบันทึกนำเงินสุดฝากธนาคาร Tab Detail

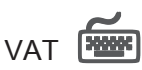

เป็นการบันทึกรายละเอียดภาษี ซึ่งมีวิธีการบันทึกดังนี้

- หลังจากที่ได้บันทึกรายการที่ Tab Detail แล้วโปรแกรมจะแสดงคำอธิบาย ให้ทันที และให้ทำการบันทึกข้อมูล เลขที่ใบกำกับภาษี วันที่ใบกำกับภาษี ฐานภาษี ด้วยจำนวนเงินที่นำมาคิดภาษีส่วนอัตราภาษี และจำนวนเงินภาษี โปรแกรมจะคำนวณให้
- คำอธิบายภาษีจะมาจากการกำหนดไว้ที่ระบบ EM/ Tax Setup/ กำหนดคำ อธิบายภาษี ซึ่งโปรแกรมจะแสดงให้ตามรูปแบบที่กำหนดไว้
- Auto VAT คือ การให้โปรแกรมคำนวณภาษีให้อัตโนมัติ ตามที่บันทึกไว้ใน Tab Detail

- ถ้ำ Click เลือก Auto Set VAT รายการภาษีที่ Tab VAT จะเปลี่ยนตามข้อมูล ใน Tab Detail ให้อัตโนมัติ ตามที่มีการบันทึก หรือแก้ไขข้อมูลภาษี
- ถ้าไม่ Click เลือก Auto Set VAT รายการภาษีที่ Tab VAT จะไม่เปลี่ยนตาม ข้อมูลใน Tab Detail ให้อัตโนมัติ เมื่อมีการแก้ไขข้อมูล ต้องทำการบันทึกราย ละเอียดภาษีที่ Tab VAT เอง

| No. | เลขที่ใบกำกับ | วันที่ใบกำกับ | คำลริบาย           | รานภาษี  | %ภาษี | เงินภาษี 🔺 |
|-----|---------------|---------------|--------------------|----------|-------|------------|
| 1   | CD-4801-039   | 15/01/2548    | น้ำเงินสดฝากธนาคาร | 7,700.00 | 7.00  | 539.00     |
| 2   |               | 11            |                    | .00      | .00   | .00        |
| 3   |               | 11            |                    | .00      | .00   | .00        |
| 4   |               | 11            |                    | .00      | .00   | .00        |
| 5   |               | 11            |                    | .00      | .00   | .00        |
| 6   |               | 11            |                    | .00      | .00   | .00        |
| - 7 |               | 11            |                    | .00      | .00   | .00        |
| 8   |               | 11            |                    | .00      | .00   | .00        |
| 9   |               | 11            |                    | .00      | .00   | .00        |
| 10  |               | 11            |                    | .00      | .00   | .00        |
| 11  |               | 11            |                    | .00      | .00   | .00        |
| 12  |               | 11            |                    | .00      | .00   | .00 💌      |
| ⊒_  | 🗄 📑 🔯 🔽 Auto  | o Set VAT     | รวม                | 7,700.00 |       | 539.00     |

🕈 ตัวอย่างการบันทึกนำเงินสดฝากธนาคาร Tab VAT

#### หน้าต่างรายละเอียดภาษี (F11)

เป็นการแสดงรายละเอียดของภาษี ซึ่งจะเหมือนกับในส่วนของหน้าต่างบันทึกที่ Tab VAT และสามารถแก้ไขหรือบันทึกข้อมูลเพิ่มเติมในหน้าต่าง F11 ได้ด้วย แต่จะมีส่วนที่เพิ่มเติม ดังนี้

**มีผลต่องวด** เป็นการกำหนดว่ารายการภาษีที่เกิดขึ้นมีผลต่องวดบัญชี ไหน เพื่อนำไปแสดงในรายงานภาษีขาย โดยโปรแกรมจะ แสดงค่าให้อัตโนมัติ และสามารถแก้ไขเปลี่ยนแปลงได้

| www.prosoft.co.th | W | INSpeed<br>www.prosoft.co.th | Current |
|-------------------|---|------------------------------|---------|
|-------------------|---|------------------------------|---------|

| 🔪 รายละเอียดภาษี                                                                                                    |                                                                                                    | × |
|----------------------------------------------------------------------------------------------------|----------------------------------------------------------------------------------------------------|---|
| เจชที่ใบกำกับ<br>วันที่ไบกำกับ<br>เจชที่เอกสาร<br>วันที่เอกสาร<br>คำอธิบาย<br>กลุ่มภาษี<br>ฐานภาษี<br>& ภาษี<br>เงินภาษี | CD-4801-039<br>15/01/2548<br>CD-4801-039<br>15/01/2548<br>พัณษิมสิตศากรษาคาร<br>E×7 ▼<br>7,700.00<br>7.00<br>539.00 |   |
| มีผลต่องวด<br>เชื่Detail<br>IV→ First ◆ Previous                                                                         | 1 ▼ 1/2548<br>No                                                                                                    | 1 |

🕈 ตัวอย่างการบันทึกรายละเอียดภาษี ( F11 )

# GL

ใช้ในการบันทึกรายการบัญชีของการนำเงินสดฝากธนาคาร เพื่อผ่านรายการ (Posting) ไปยังระบบบัญชีแยกประเภท (General Ledger) ซึ่งการ Post GL นั้นสามารถทำได้ **2 แบบ** คือ

| คือ การ Post รายการไปยังระบบบัญชีแยก            |
|-------------------------------------------------|
| ประเภททันที หลังจากที่มีการบันทึกข้อมูลการ      |
| นำเงินสดฝากธนาคาร แล้ว                          |
| คือ การพักรายการบันทึกบัญชีไว้ที่หน้าบันทึกหลัก |
| ก่อนที่จะมีการ Post ไปยังระบบบัญชีแยกประเภท     |
| และเมื่อใดต้องการที่จะ Post รายการ จะต้องไปทำ   |
| การ Post ที่ <b>ระบบ General Ledger / Post</b>  |
| GL(Batch)                                       |
|                                                 |

### ขั้นตอนการบันทึก

การบันทึกบัญชีแบบ Real Time สามารถบันทึกได้ โดยมีวิธีการบันทึกดังนี้

- Click ที่ 
   เพื่อให้โปรแกรมแสดงรายละเอียดของการบันทึกบัญชีให้อัตโนมัติ

  ได้แก่ รหัสบัญชี ชื่อบัญชี เดบิต เครดิต

| รหัสบัญชี /ชื่อบัญชี     | จะแสดงตามที่ได้กำหนดไว้ในเอกสาร<br>เชื่อม GL |
|--------------------------|----------------------------------------------|
| จำนวนเงิน เดบิต / เครดิต | จะดึงข้อมูลมาจาก Tab Detail ที่ได้ระบุ       |
|                          | จำนวนเงินไว้                                 |

- การเลือกรูปแบบการ Post GL รมแบบการ Post ฝากเงินสตเข้ารนาการ
  (กรณีต้องการเลือกรูปแบบ) โดยสามารถเลือกได้จากหน้าต่างค้นหา (F4)
  ตามการกำหนดรูปแบบการ Post GL ไว้ที่การกำหนดเอกสารเชื่อม GL
- - สมุดรายวันที่ใช้ในการบันทึกบัญชี
  - เลขที่เอกสาร และวันที่เอกสาร ที่ใช้ในการบันทึกบัญชี
  - เลขที่เอกสาร และวันที่เอกสารอ้างอิง (ถ้ามี)
  - คำอธิบายรายการในการบันทึกบัญชี เพื่อ Posting รายการไประบบ บัญชีแยกประเภท

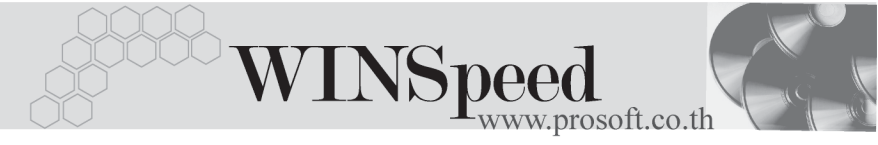

| Post GL                                                                                              |              |
|----------------------------------------------------------------------------------------------------|--------------|
| รทัสสมุตรายวัน<br>เลขทีเอกสาร<br>วันทีเอกสาร<br>เลขทีเอกสารอ้างอิง<br>วันทีเอกสารอ้างอิง<br>ทำอธิบาย | 002          |
|                                                                                                    | OK It Cancel |

## 🕈 ตัวอย่างแสดงรายละเอียดการ Post GL

 ผู้ใช้งานสามารถแก้ไขข้อมูลการบันทึกบัญชีใหม่ หรือแก้ไขคำอธิบายรายการ บัญชีได้ด้วยการClick ในช่อง แก้ไข GL

|     | 🔽 Post GL 🔽 แก้ไข GL รูปแบบการ Post ฝากเงินสดเข้าระหาการ 📰 🔀 🚨 |                      |      |            |            |       |  |
|-----|----------------------------------------------------------------|----------------------|------|------------|------------|-------|--|
| No. | รหัสบัญชี                                                      | ชื่อปัญชี            | แผนก | เดบิต      | เครดิต     | Job 🔺 |  |
| 1   | 111302                                                         | เงินฝากลอมทรัพย์-222 |      | 385,000.00 | .00        |       |  |
| 2   | 111102                                                         | เงินสตในมัอ          |      | .00        | 385,000.00 |       |  |
| 3   |                                                                |                      |      | .00        | .00        |       |  |
| - 4 |                                                                |                      |      | .00        | .00        |       |  |
| 5   |                                                                |                      |      | .00        | .00        |       |  |
| 6   |                                                                |                      |      | .00        | .00        |       |  |
| - 7 |                                                                |                      |      | .00        | .00        |       |  |
| 8   |                                                                |                      |      | .00        | .00        | -     |  |
| •   |                                                                |                      |      |            |            |       |  |
| ₹_  | 3- 3-                                                          |                      |      | 385,000.00 | 385,000.00 |       |  |

🕈 ด้วอย่างการบันทึกนำเงินสดฝากธนาคาร Tab GL